# Retrieving your BSUoS BPA & BCR reports from ESO via SFTP

## **Overview**

- ESO manage the BSUoS charging function
- BSUoS invoices and backing sheets are sent out to participants via email
- BPA & BCR reports are available via the SFTP
- If you need to change your email address that receives BSUoS invoices or have any other BSUoS related queries please contact the team using the below details.

Online: **BSUoS** 

Email: <u>bsuos.queries@nationalgrideso.com</u>

## How Do I Connect?

- You will need a Client Application with SFTP functionality to access our server
- Typical application options include (but not limited to):
  - ✤ FileZilla
  - ✤ WINSCP
  - ✤ CoreFTP

We will send your credentials (Username & Password) once you have confirmed your BSC Party ID and contact details with us.

#### **Server Details**

Please use the DNS address below within your SFTP client, the IP address is provided for firewall purposes only.

SFTP address:sharedservicesftp.natgrid.co.ukCurrent IP:62.189.190.7(For firewall purposes)62.189.190.7

## **Step by Step Procedure**

Example using the FileZilla application

## **Open your SFTP client application**

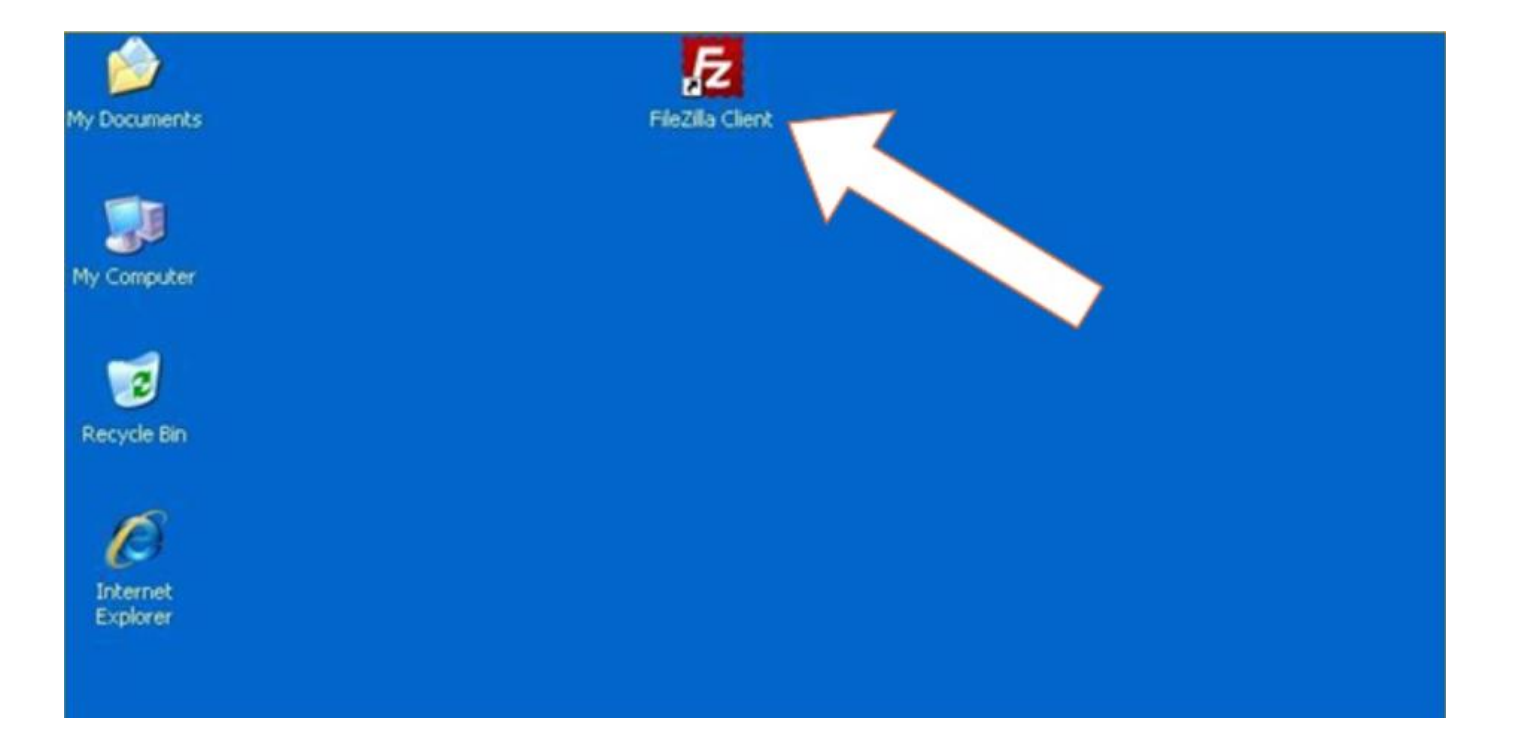

## The following screen will open - (will vary from application to application)

| 🔁 FileZilla                                                         |                                                                                                    |                      |
|---------------------------------------------------------------------|----------------------------------------------------------------------------------------------------|----------------------|
| <u>File Edit View Transfer Server Bookmarks</u>                     | Help                                                                                                    |                      |
| i 🛛 - 📝 🗉 😭 🚅 👷 🖾 🖗 🤇                                               | N F N F N                                                                                                    |                      |
| Host: Username:                                                     | marks Help     Password: Port:     Quickconnect     Password:     Port:     Quickconnect     Password:     Port:     Quickconnect     Password:     Port:     Quickconnect     Password:     Port:     Quickconnect     Password:     Port:     Quickconnect     Password:     Port:     Quickconnect     Password:     Port:     Quickconnect     Password:     Port:     Quickconnect     Password:     Port:     Quickconnect     Password:     Password:     Password:     Password:     Password:     Password:     Password:     Password:     Password:     Password:     Password:     Password:     Password:     Password:     Password:     Password:     Password:     Password:     Password:     Passwor |                      |
|                                                                     |                                                                                                    | ~                    |
|                                                                     |                                                                                                    |                      |
|                                                                     |                                                                                                    |                      |
|                                                                     |                                                                                                    | ~                    |
| local site:                                                         | Remote cite:                                                                                                    |                      |
|                                                                     | Nonide site.                                                                                                    |                      |
| 🕀 🙀 Favorites                                                       |                                                                                                    |                      |
| IECompatCache                                                       |                                                                                                    |                      |
|                                                                     |                                                                                                    |                      |
| Filename                                                            | Filename /                                                                                                    | Filesize Filetype    |
|                                                                     |                                                                                                    |                      |
| XML-2-XSD XML2XSD Convert Xml to XSD ( Winto Gateway VPN Access und |                                                                                                    |                      |
| Whitepages 2010.url                                                 | Not connected to any server                                                                                                    |                      |
| USD - Page.url                                                      |                                                                                                    |                      |
| sex space Process Orchestration SCN.url                             |                                                                                                    |                      |
| space Process Integration (PI) & SOA Middl.                         |                                                                                                    |                      |
| SCN Process Integration.url                                         |                                                                                                    |                      |
| SAP Service Marketolace.url                                         |                                                                                                    | 23                   |
|                                                                     |                                                                                                    |                      |
| 27 files and 8 directories. Total size: 6,351 bytes                 | Not connected.                                                                                                    |                      |
|                                                                     |                                                                                                    | 📾 Queue: empty 🔍 🔍 💮 |

## File > Site Manager... to edit your new credentials

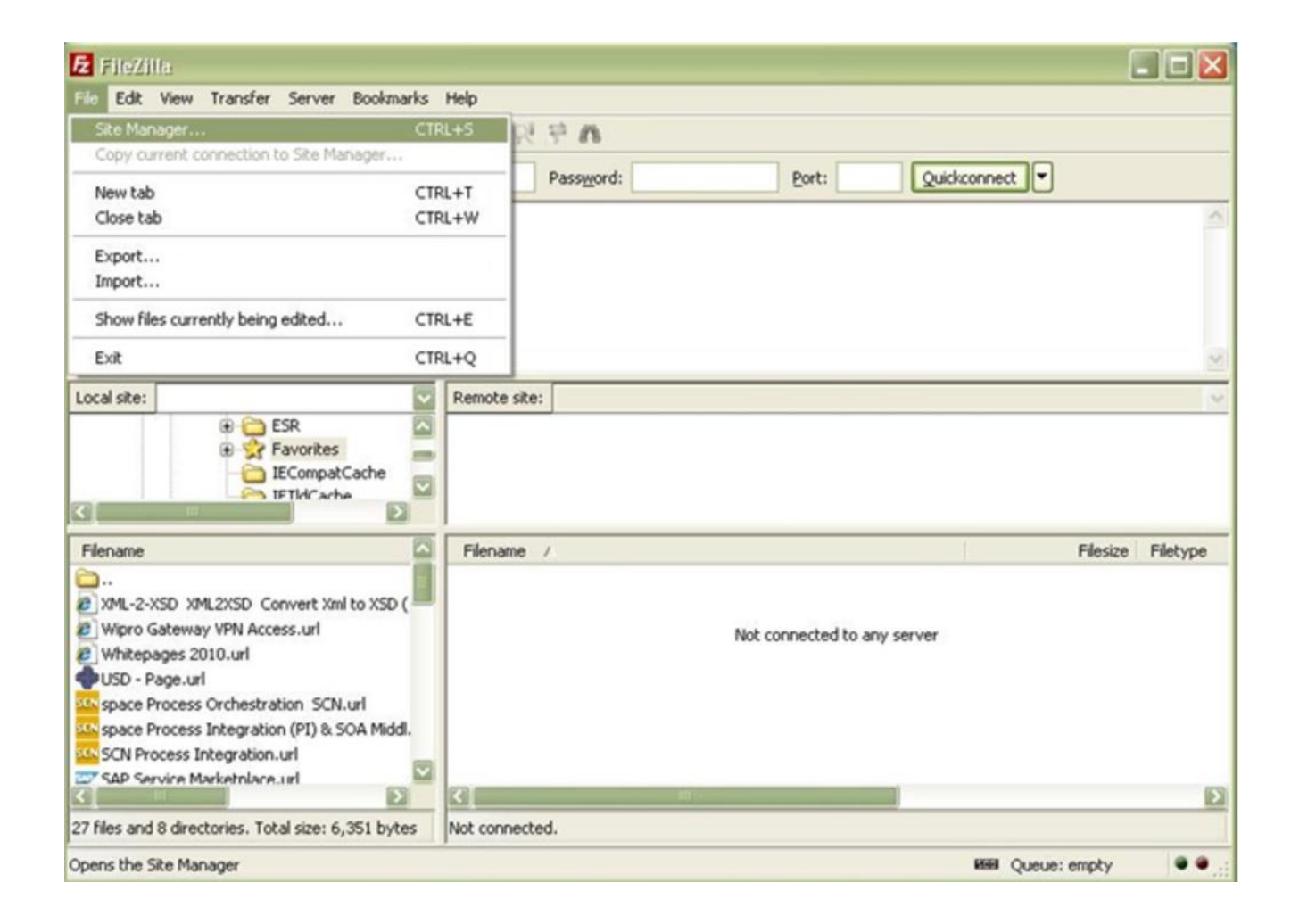

## **Select the Protocol as SFTP**

| 🔁 FileZilla                                                                                                    |                                                                                                    |                   |
|----------------------------------------------------------------------------------------------------|----------------------------------------------------------------------------------------------------|-------------------|
| Image: Contract of the second second seco | General Advanced Transfer Settings Charset  Host: Protocol: SFTP - SSH File Transfer Protocol FTP - File Transfer Protocol SFTP - SSH File Transfer Protocol | Quickconnect      |
| DXX6<br>DX7<br>External Customer<br>PPB<br>QPB<br>QR0<br>QR0<br>QR1<br>QX1<br>SharedArea                                                                                                    | Logon Type: Normal                                                                                                    | Elarina Ellatura  |
| New Site     New Eolder       New Bookmark     Rename       Delete     Copy       Connect                                                                                                    | ted to                                                                                                    | any server        |
| 27 files and 8 directories. Total size: 6,33                                                                                                    | 51 bytes Not connected.                                                                                                    | Ð                 |
| Opens the Site Manager                                                                                                    |                                                                                                    | ISSE Queue: empty |

## Within Site Manager – Follow the below steps

- Enter the hostname: sharedservicesftp.natgrid.co.uk
- Username & Password
- Click on connect
- Reminder: We will only issue your Username & Password upon receipt of your confirmation details and BSC Party ID

| elect Entry:                                                              | General A                                                    | Ivanced       | Transfer Settings | Charset |   |
|---------------------------------------------------------------------------|--------------------------------------------------------------|---------------|-------------------|---------|---|
| APB<br>COBRA<br>DPB<br>DRB<br>DX1                                         | Host: Port: Port: Protocol: SFTP - SSH File Transfer Protoco |               |                   |         |   |
| DX6<br>DX7<br>External Customer<br>PPB<br>QPB<br>QR0<br>QR0<br>QRB<br>QX1 | Logon Type<br>User:<br>Password:<br>Account:<br>Comments:    | Norma<br>XXXX |                   |         |   |
| New Site New Folder                                                       |                                                              |               |                   |         | ~ |
| New Bookmark Rename Delete Copy                                           |                                                              |               |                   |         | Ŷ |

#### If you receive a warning when connecting for the first time, click "OK"

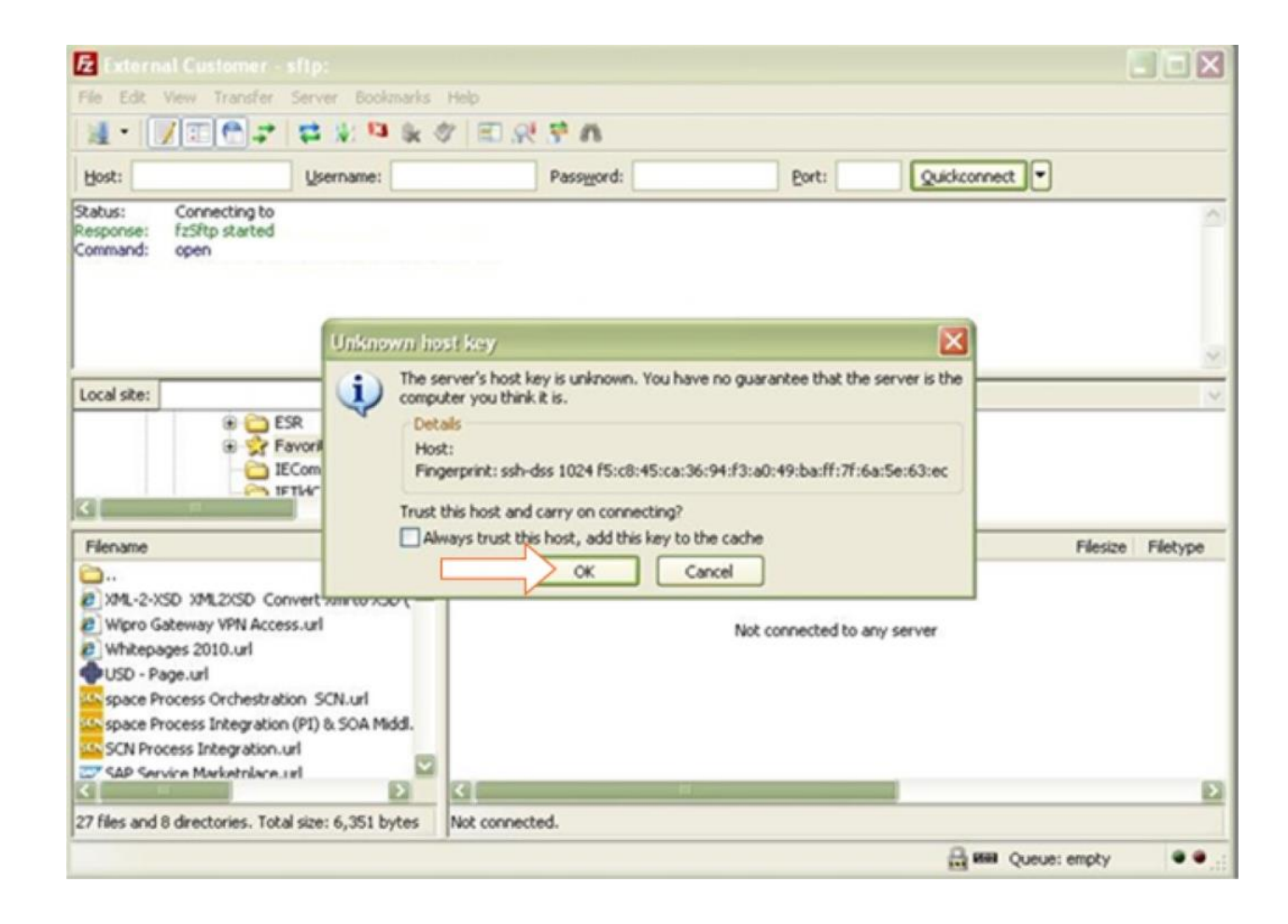

You should now be connected to your secure folder. In this folder you will find your BPA & BCR reports in the below formats:

.CSV .DAT .PRT .PDF

| 🔁 External Customer -           | sitp://             |               |           |     |                     |              | [        |          |
|---------------------------------|---------------------|---------------|-----------|-----|---------------------|--------------|----------|----------|
| File Edit View Transfer         | Server Bookmarks    | s Help        |           |     |                     |              |          |          |
| 1. 1007                         | 😫 🗶 🖽 🏨             | 1 E . R       | 5° A      |     |                     |              |          |          |
| Host:                           | Username:           |               | Passgord: |     | Port:               | Quickconnect |          |          |
| Command: pwd                    | na lan 👘            |               |           |     |                     |              |          |          |
| Command: Is                     | 10.1                |               |           |     |                     |              |          |          |
| Ratus: Listing directory        | 1                   |               |           |     |                     |              |          |          |
| status: Directory isong         | successrul          |               |           |     |                     |              |          |          |
| Local site:                     | 6                   | Remote site   | 1         |     |                     |              |          |          |
| 🛞 😋 E                           | SR 6                | -01           |           |     |                     |              |          |          |
|                                 | avorites            |               |           |     |                     |              |          |          |
|                                 | CompatCache         | 2             |           |     |                     |              |          |          |
| <                               |                     |               |           |     |                     |              |          |          |
| Filename                        | 6                   | Filename      | 1         |     |                     | 1            | Filesize | Filetype |
| <b>`</b>                        |                     | ۵.            |           |     |                     |              |          |          |
| 2 XML-2-XSD XML2XSD Con         | nvert Xml to XSD (  |               |           |     |                     |              |          |          |
| Wipro Gateway VPN Acces         | ss.url              |               |           | Emp | sty directory listi | ng           |          |          |
| Whitepages 2010.01              |                     |               |           |     |                     |              |          |          |
| space Process Orchestrati       | ion SCN.url         |               |           |     |                     |              |          |          |
| space Process Integration       | (PI) & SOA Middl.   |               |           |     |                     |              |          |          |
| SCN Process Integration.u       | url                 |               |           |     |                     |              |          |          |
| SAP Service Marketplace.        | url                 |               |           |     |                     |              |          |          |
| Release 2 Cutover.url           |                     |               |           |     |                     |              |          |          |
| PPD - Password sync.un          |                     | 12            |           |     | _                   |              |          |          |
| 27 files and 0 dearbosics. Take | Line 6 201 beter    | Encly doub    | -         |     |                     |              |          |          |
| 27 ries and o directories. Tota | a size: 0,351 Dyces | Lember direct | ωy.       |     |                     | -            |          |          |
|                                 |                     |               |           |     |                     | He Me Queu   | e: empty |          |

## Availability – 1 month

 BCR & BPA files will be automatically sent to the SFTP daily, it is important that you download any files that you want to keep onto a local source. Files will only be stored in the SFTP for approximately <u>30 days</u>, after which time they will be removed.

• We recommend that you regularly download your files

- BCR file format:
  - BCRNEWXX2018010100.pdf
- BPA file format:
  - CAB\_BPA\_V03000XXXXXX\_BSCPartyID\_XX\_20180101\_03.prt
  - BSUoS Account Number Settlement Run: II/SF/RF

## **Keeping In Touch**

• bsuos.queries@nationalgrideso.com

 https://www.nationalgrideso.com/industryinformation/charging/balancing-services-usesystem-bsuos-charges